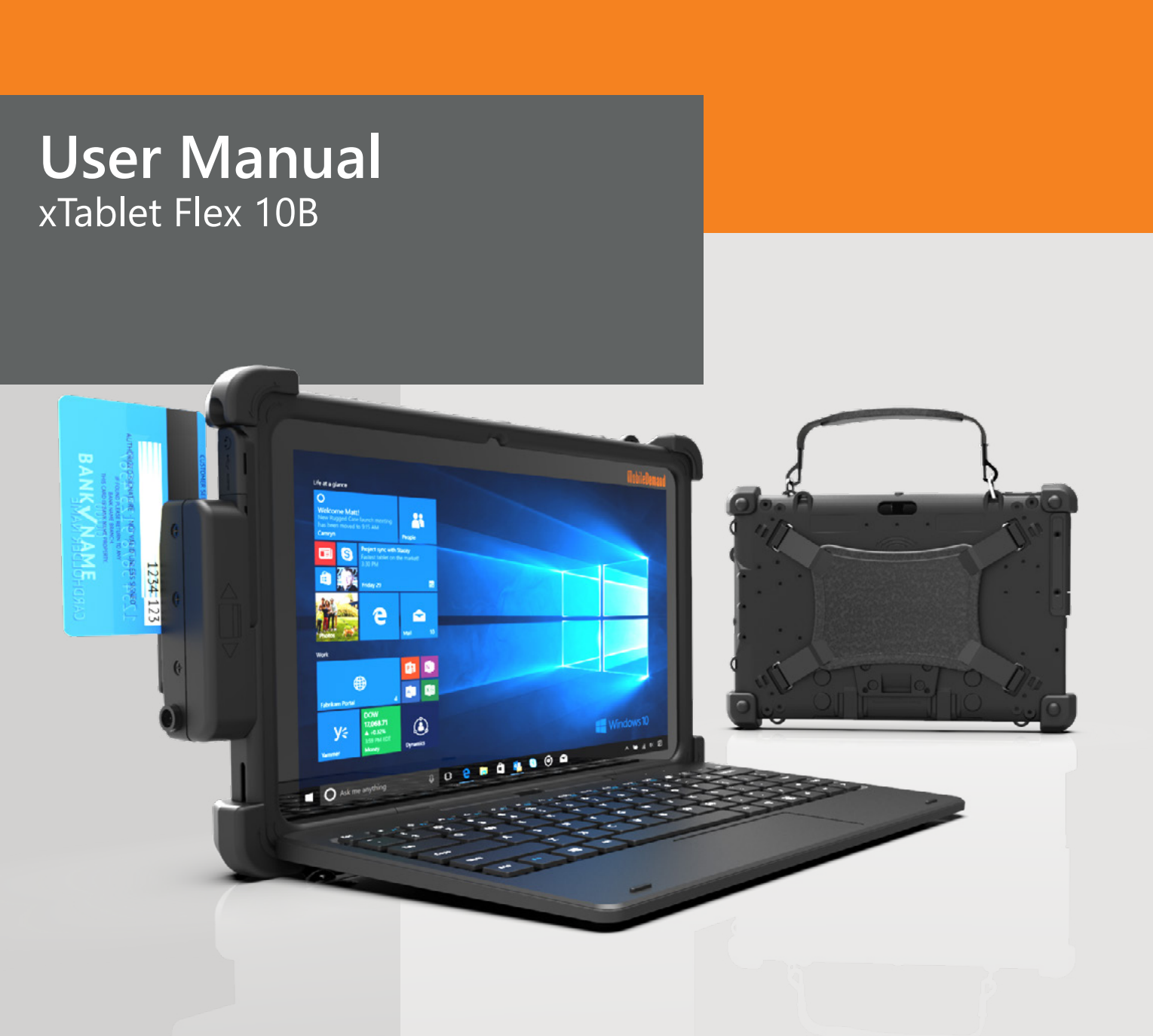

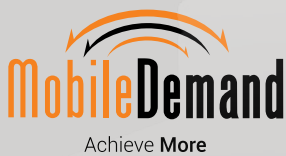

### User Manual xTablet Flex 10B

#### Contents

| 1 | Introduction                     | 3   |
|---|----------------------------------|-----|
|   | Acknowledgments                  | 3   |
|   | Safety Notice                    | 3   |
| 2 | xTablet Diagrams                 | 4-5 |
|   | Use of xTablet and Keyboard      | 6   |
| 3 | Introduction to Desktop          | 7   |
|   | Image Slide Applications         | 7   |
|   | Cortana                          | 7   |
|   | Introduction to App Interface    | 8   |
|   | Start Menu                       | 10  |
|   | Multitasking Operating Interface | 12  |
|   | Sleep, Shut Down, Restart        | 13  |
|   |                                  |     |

# 1 Introduction

#### Acknowledgments

Congratulations on the purchase of MobileDemand's xTablet<sup>®</sup> Flex 10B. Designed and tested to meet our exacting standards ensures dependability and customer satisfaction.

Refer to this manual to guide you through the basic functions and features.

#### Safety Notice

|           | Read the safety instructions carefully and thoroughly. All cautions and warnings on the equipment and user's manual should be noted.                                                                                                    |
|-----------|----------------------------------------------------------------------------------------------------|
|           | Keep this equipment away from humidity, high temperature and flammable liquids.                                                                                                    |
| 0         | Adhere to hospital protocol as it pertains to mobile devices to avoid interference with medical equipment                                                                                                    |
| 0         | <ul> <li>To avoid damage do not leave the equipment in an unconditioned environment with a storage temperature above 160°F or below -22°F (-30°C to 71°C).</li> <li>Operating temperature of 32°F to 120°F (0°C to 49°C) for light loading applications.</li> </ul> |
| 9         | When using the USB data line, observe the guidelines provided in this manual to avoid damage.                                                                                                    |
| (Jan Star | Do not store near magnetic storage equipment.                                                                                                    |
| 6         | Never pour liquid into the opening. Damage to the equipment or electrical shock could result.                                                                                                    |
|           |                                                                                                    |

## 2 xTablet Diagrams

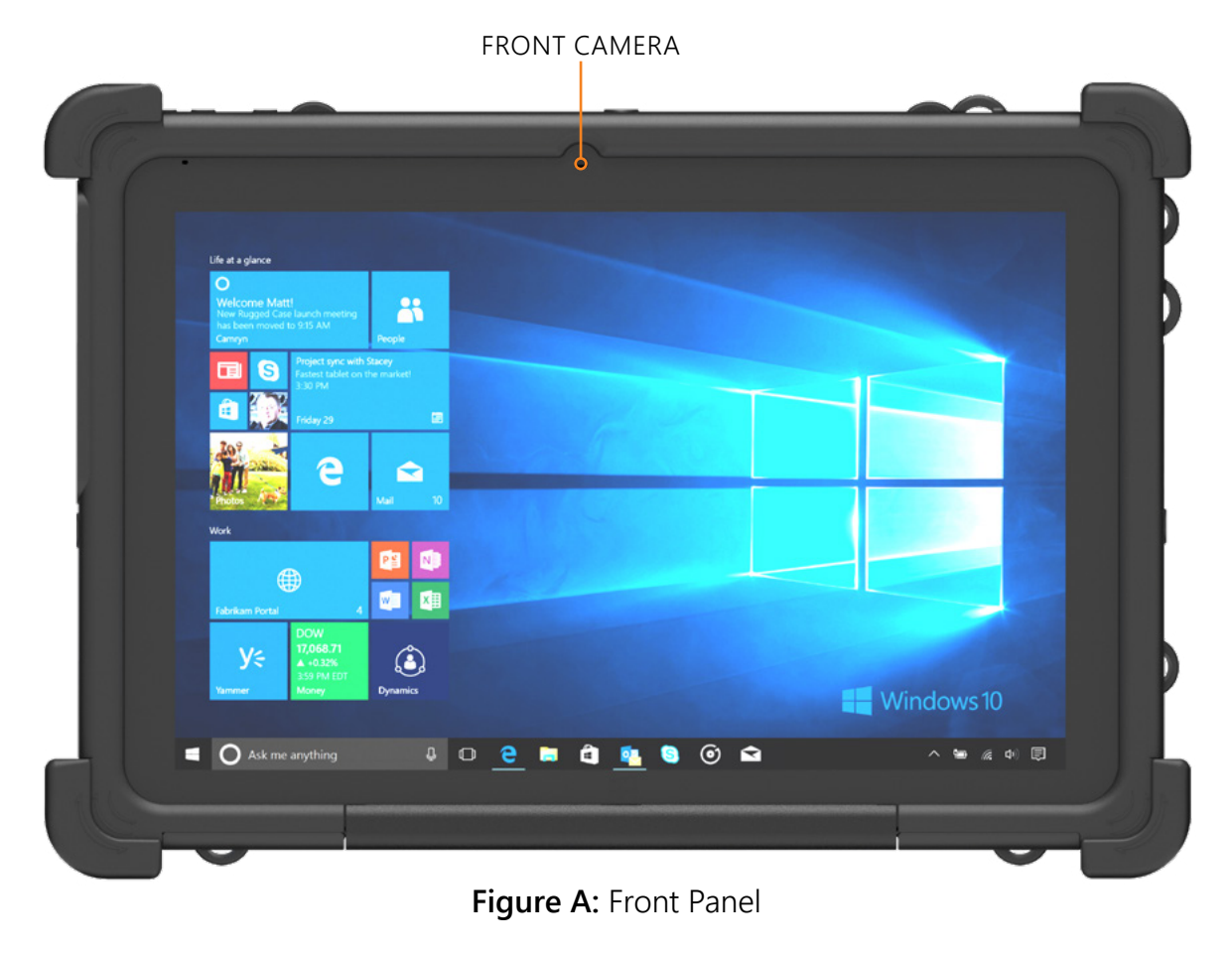

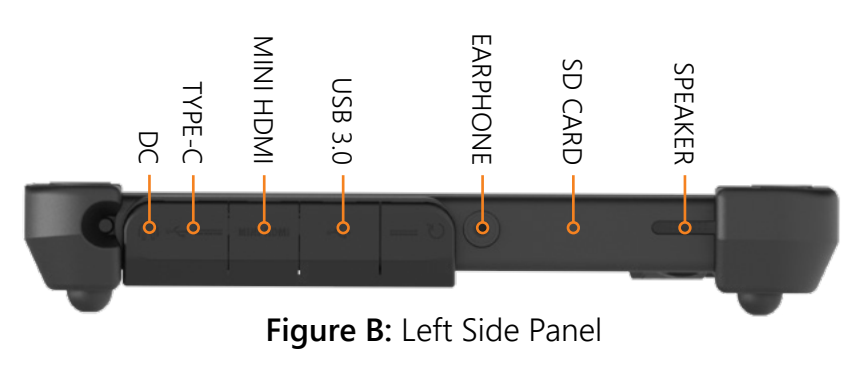

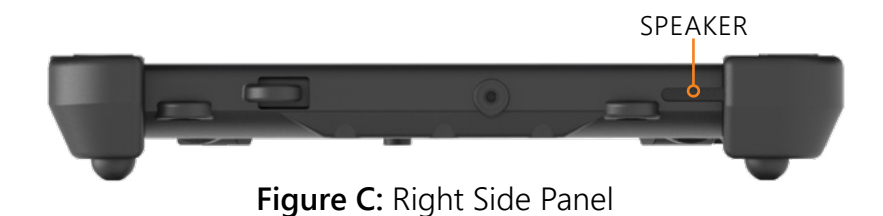

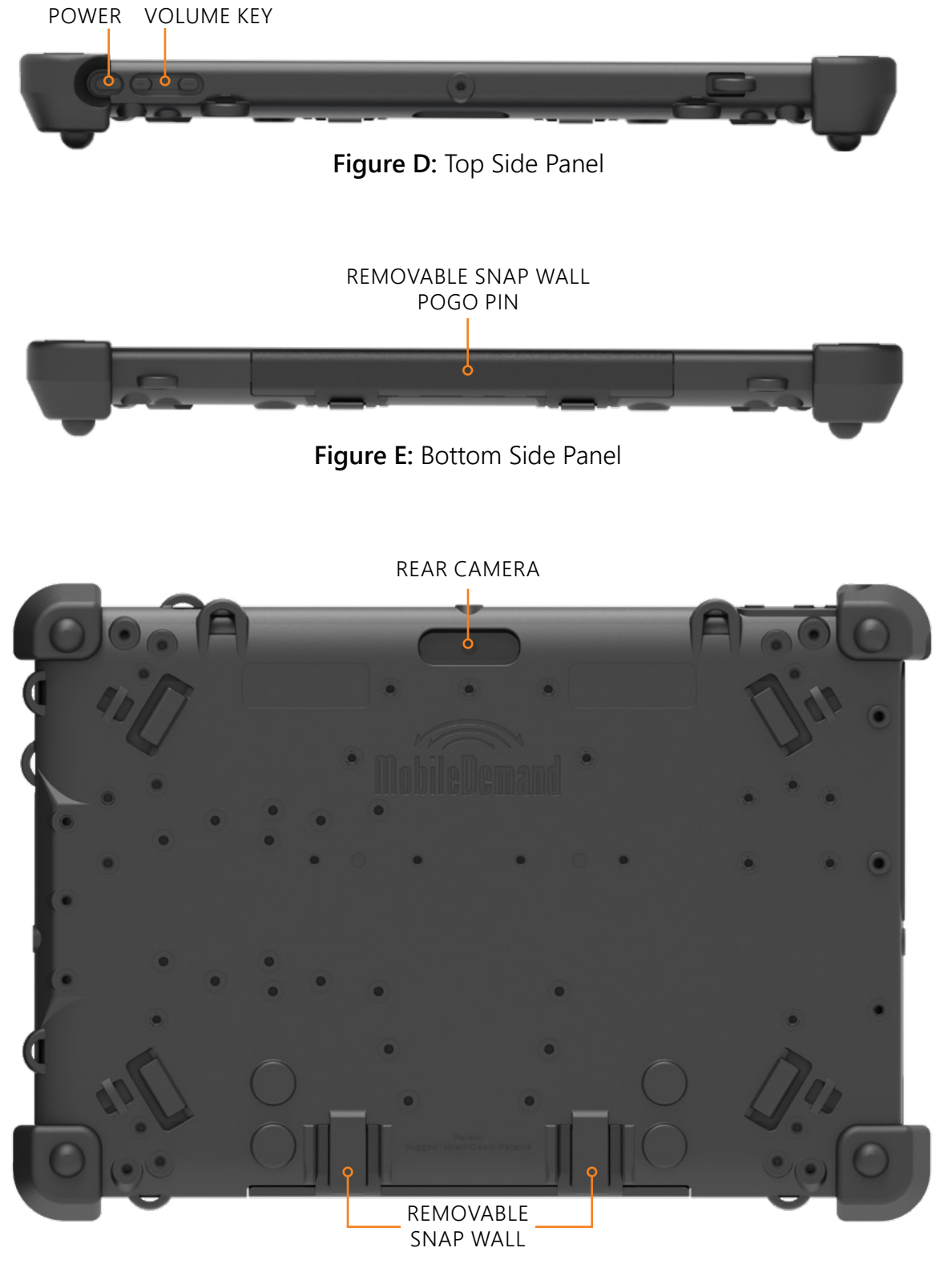

Figure E: Back Panel

#### **Optional Keyboard**

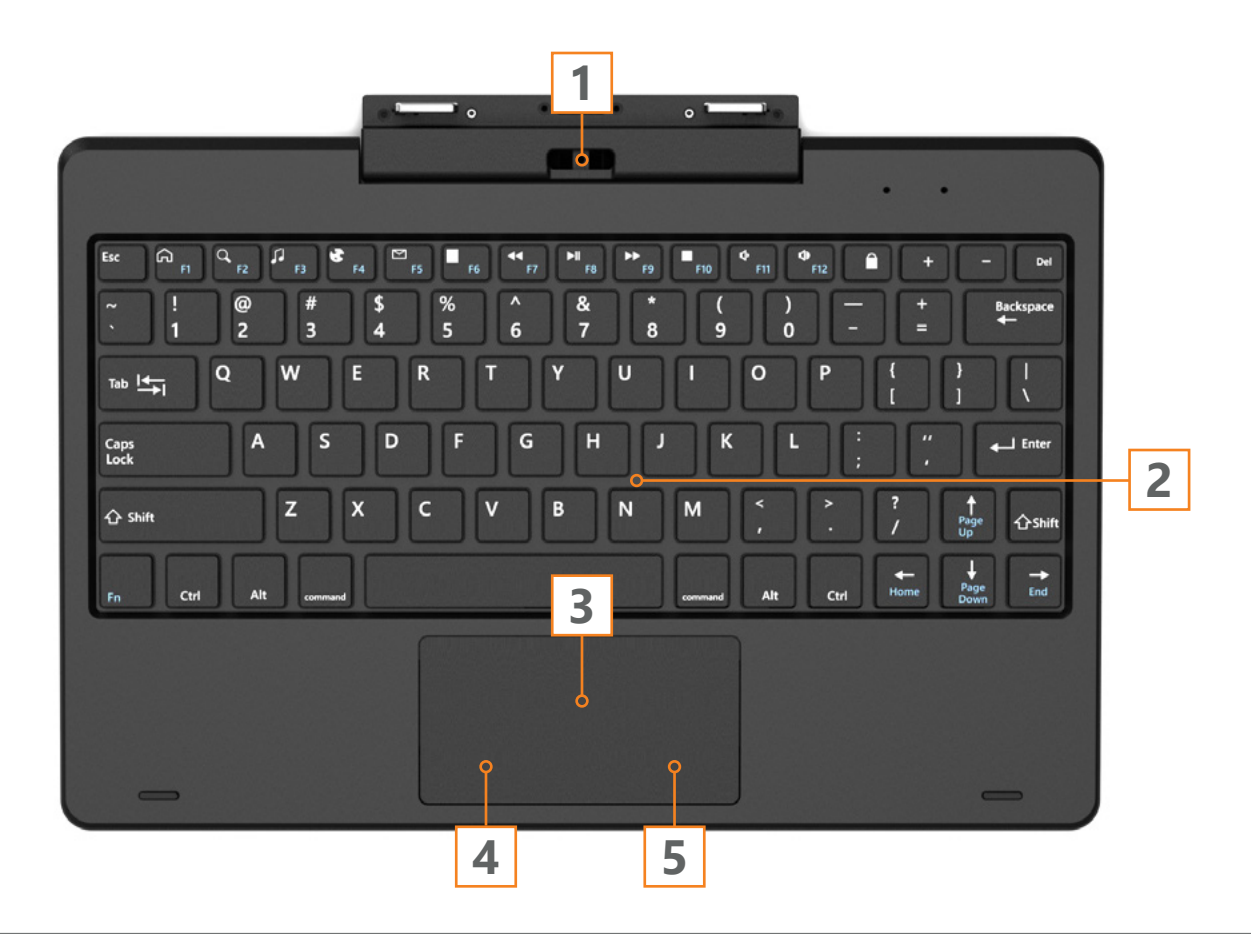

- 1. Flexible Base Keyboard Interface: Magnetic attachment holds keyboard firmly in place
- 2. Keyboard Group: Full size QWERTY key.
- 3. Touch Tablet: Cursor control similar to mouse
- 4. Left Key
- 5. Right Key

### 3 Desktop

#### **Image Slide Application**

Windows 10 start image: On the start screen, you can see many programs fixed in the image. These application programs are displayed in the form of "magnet".

You need to log on your Microsoft account before the application program completely runs

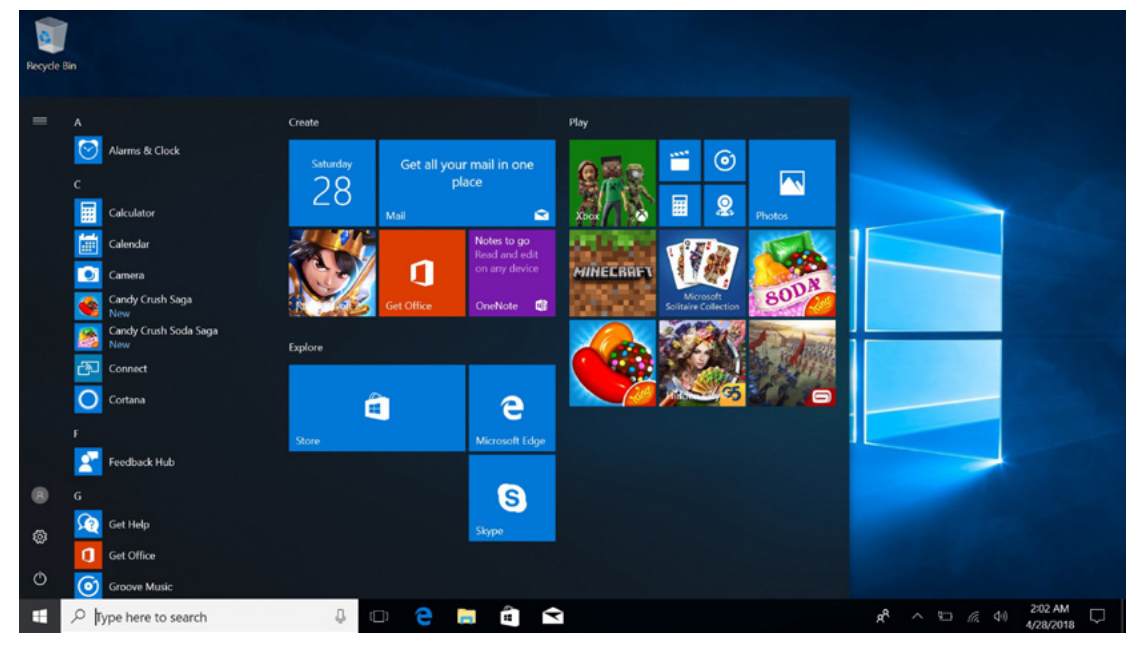

#### Cortana

Use Cortana for fast smart searching.

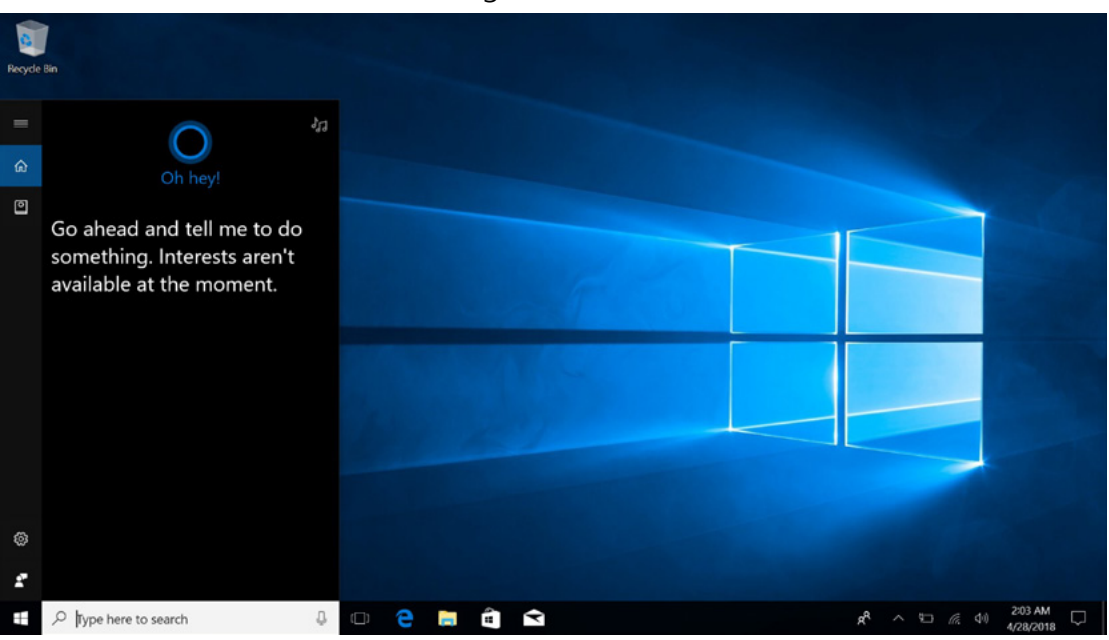

#### xTablet Flex 10B

#### Introduction to App Interface

Besides the application programs already fixed on the "start" screen, you can also fix other applications, programs, folders, etc to the "start" screen.

If you want to fix more application programs on the start interface, see the operation in the figure below.

In the start menu, right-click the application you want to fix and select "Pin to Star". You can also drag the application onto the "start" screen, as follows:

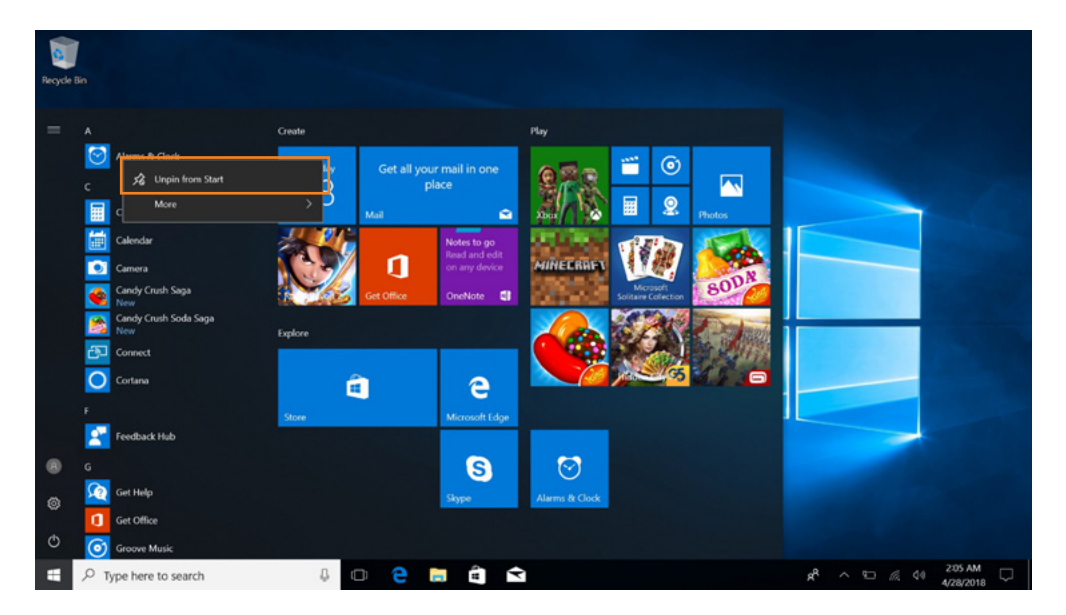

Conversely, if you want to cancel or delete a certain application in the start screen:

- (1) Right-Clicking the application
- (2) Click the "Unpin from Start".

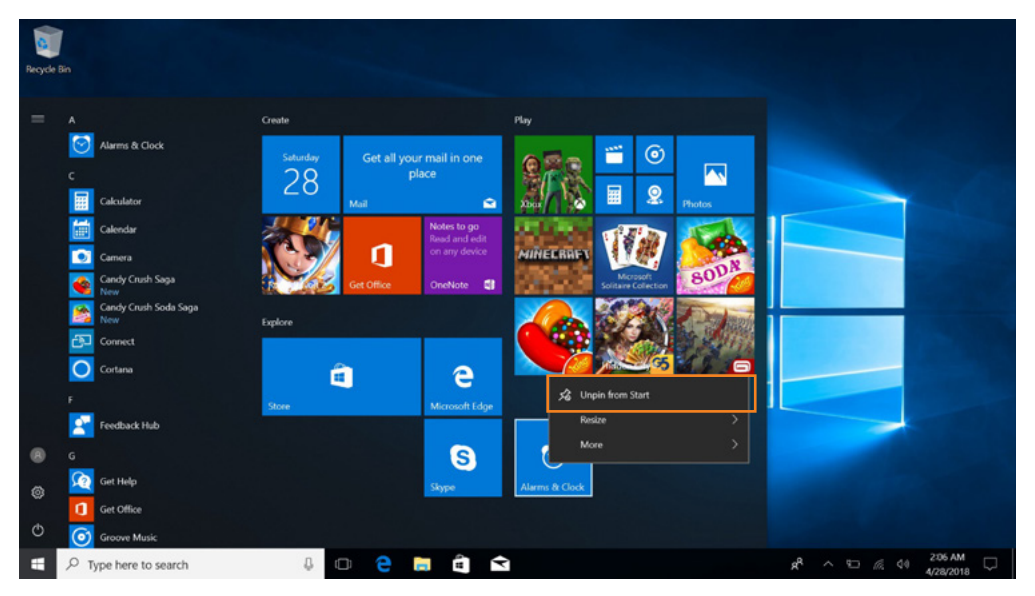

If you want to fix more application programs on the taskbar, see the operation in the figure below.

In the start menu, right-click the application you want to fix and select "More", and then select "Pin to Taskbar". You can also drag the application onto the "start" screen, as follows:

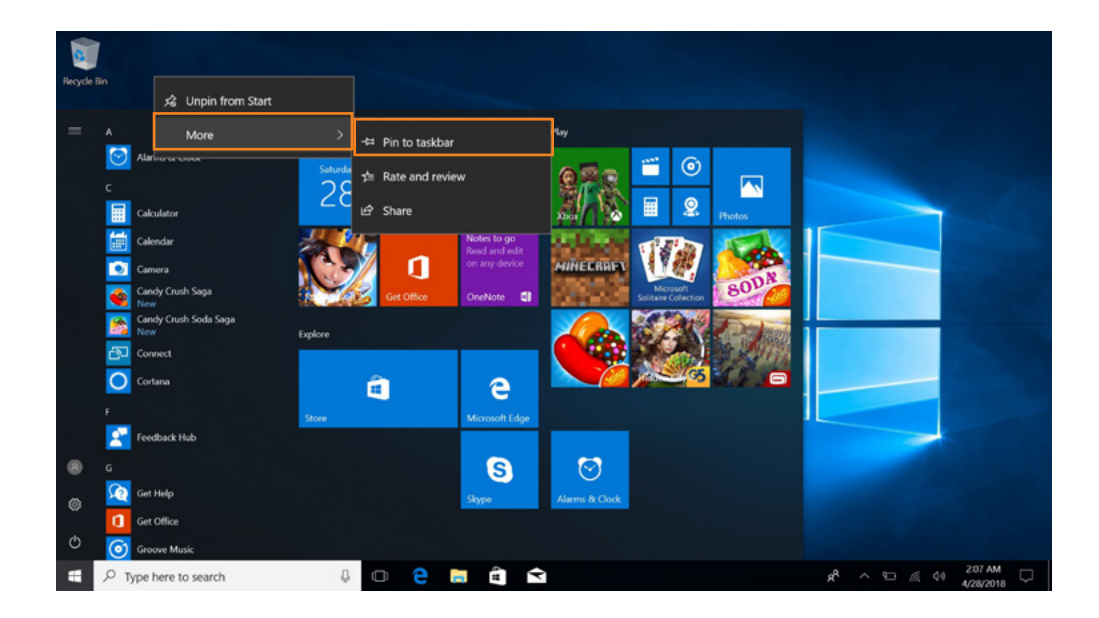

Conversely, if you want to cancel or delete a certain application in the taskbar:

- (1) Right-Clicking the application
- (2) Click the "Unpin this program from taskbar".

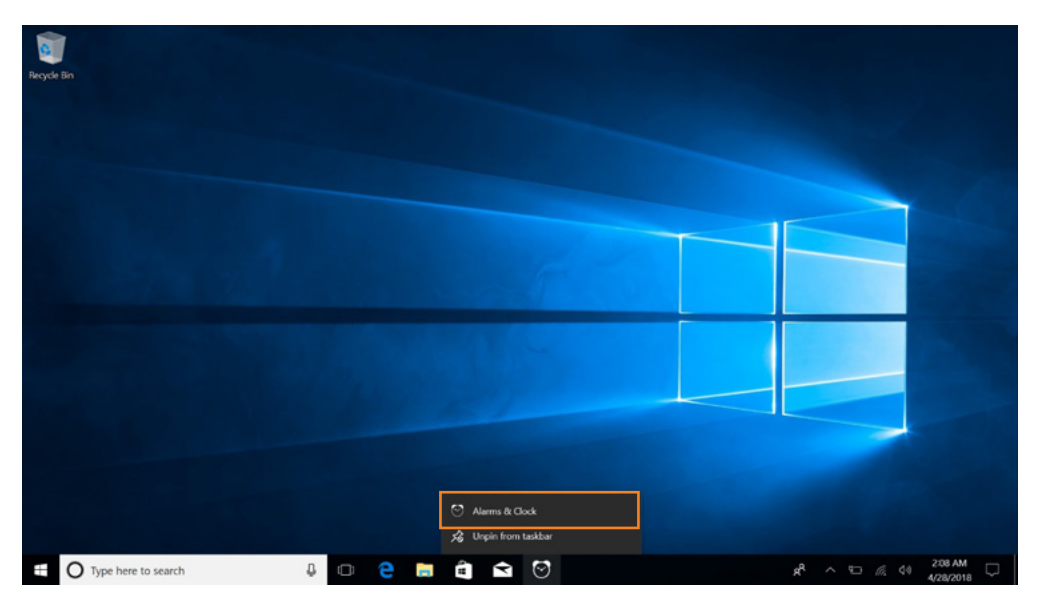

#### 3.6 Start Menu

Under PC mode, press Start icon, Start Menu will display including: Start, Device, Setup, Share, and Search Program.

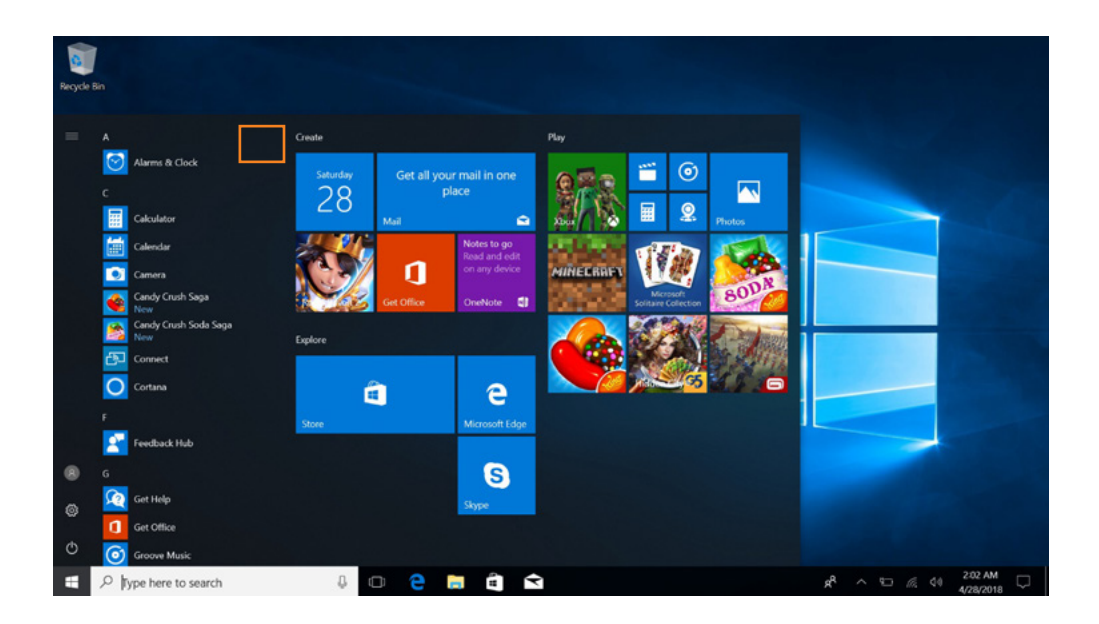

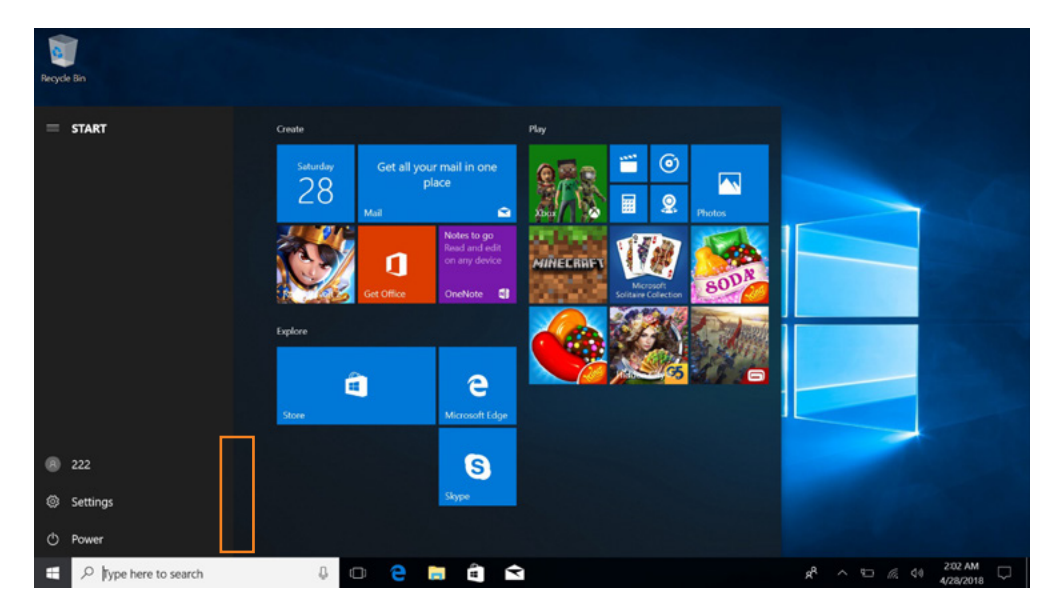

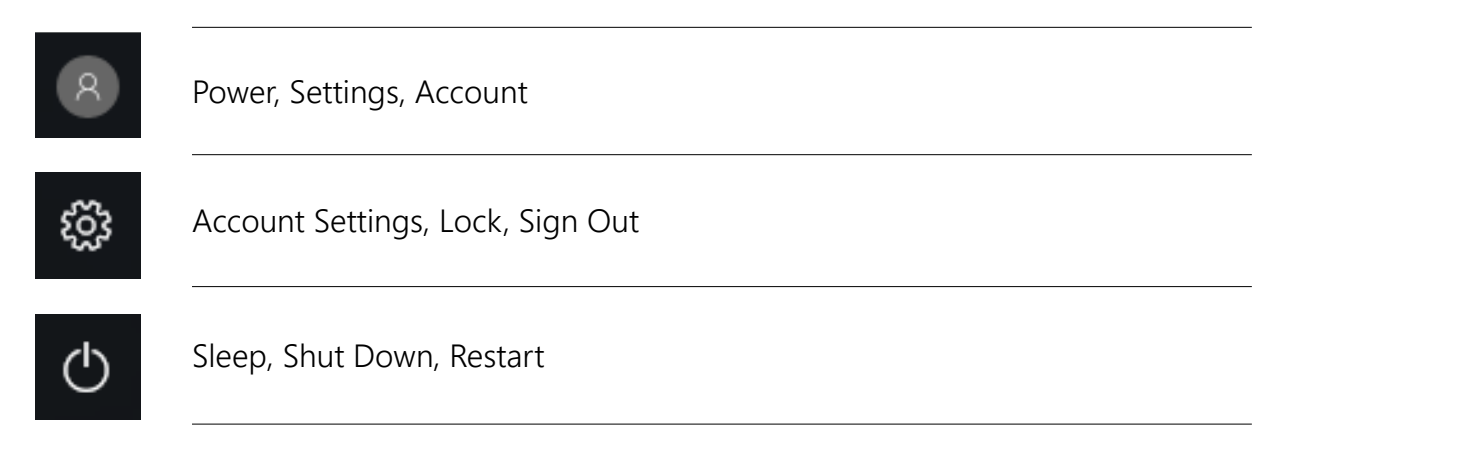

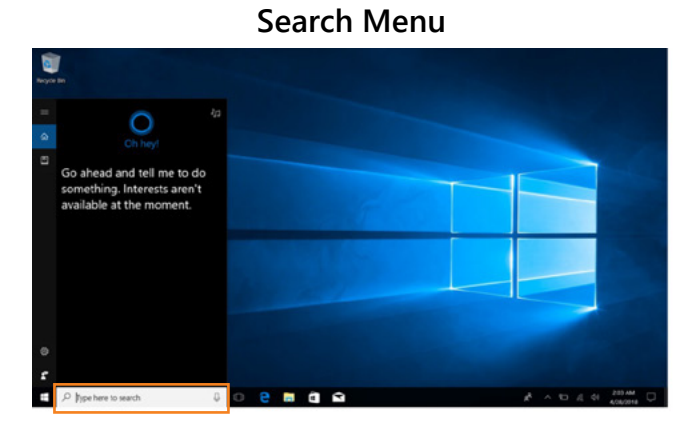

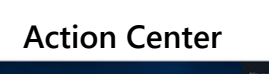

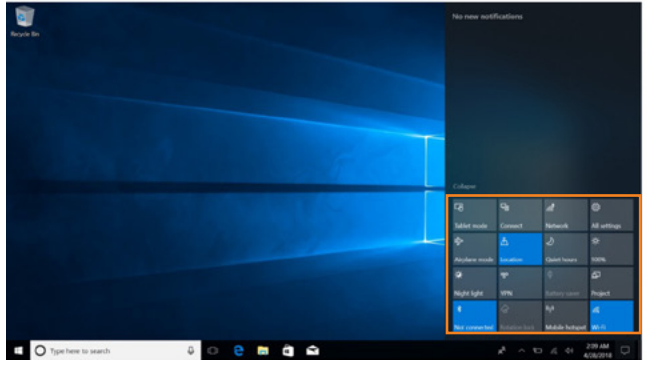

Action Center is a notification center also allows for quick settings like Tablet / PC mode, Wi-Fi, Bluetooth etc.

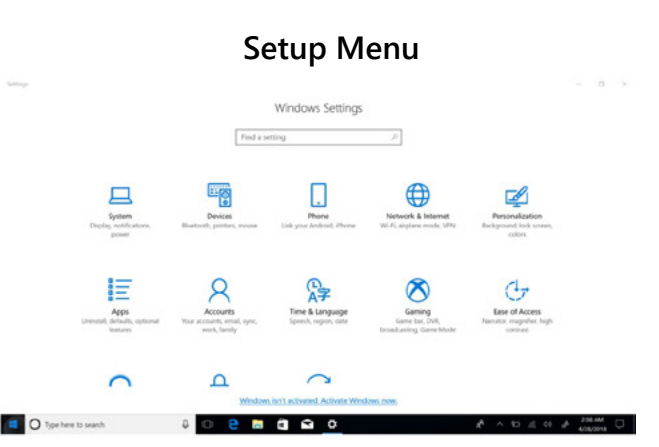

#### **Multitasking Operating Interface**

If you Click the Task View(or press the icon ), the running applications will be display. We can enter the application, also can be deleted.

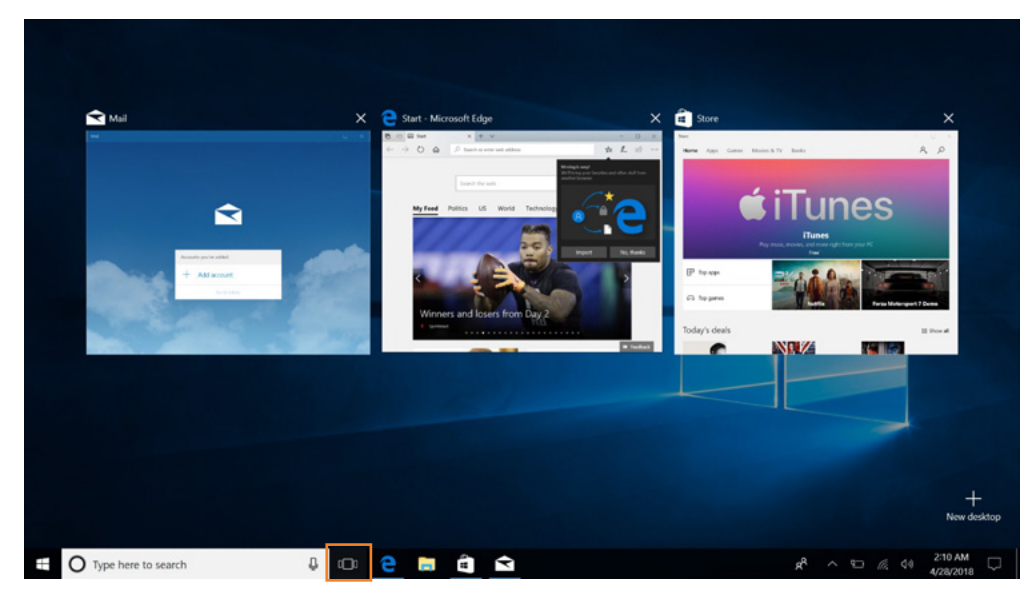

#### xTablet Flex 10B

#### Sleep, Shut Down, Restart

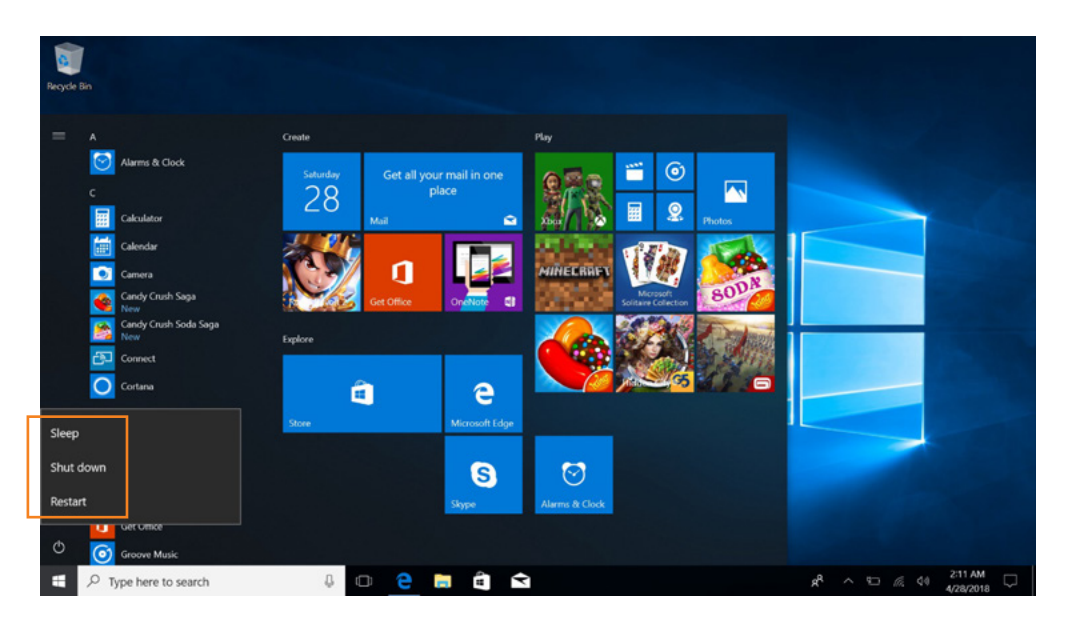

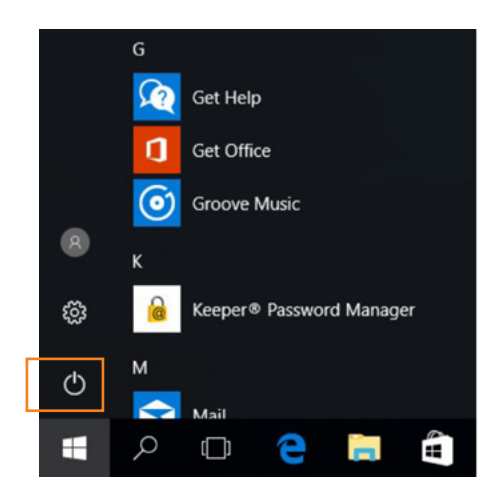

| G<br>G Get Help |       |
|-----------------|-------|
| Sleep           |       |
| Shut down       |       |
| Restart         |       |
|                 |       |
| 🛋 🔎 🖸 🤤 📄 🕯     | Å III |

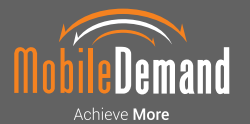

Contact our sales team today | sales@mobiledemand.com | 319.363.4121 1501 Boyson Square Drive | Suite 101 | Hiawatha, Iowa 52233 | 319.363.4121 | RuggedTabletPC.com